## Erklärung | Teilnahme an einem Zoom-Meeting

Um an einem ZOOM-Treffen teilzunehmen benötigen Sie einen Computer (mit Kamera und Mikrofon), ein Tablet oder ein Smartphone mit Internetzugang. Je größer der Bildschirm umso komfortabler das Gespräch.

Sie haben von mir die "technische Einladung" per E-Mail erhalten. Darin finden Sie einen Zoom-Link, den Sie bitte anklicken.

Wenn Sie bereits ZOOM installiert haben, folgen Sie den Anweisungen (bzw. bestätigen Sie die Abfragen).

Wenn Sie es noch nicht installiert haben, erscheint folgendes oder ein ähnliches Fenster:

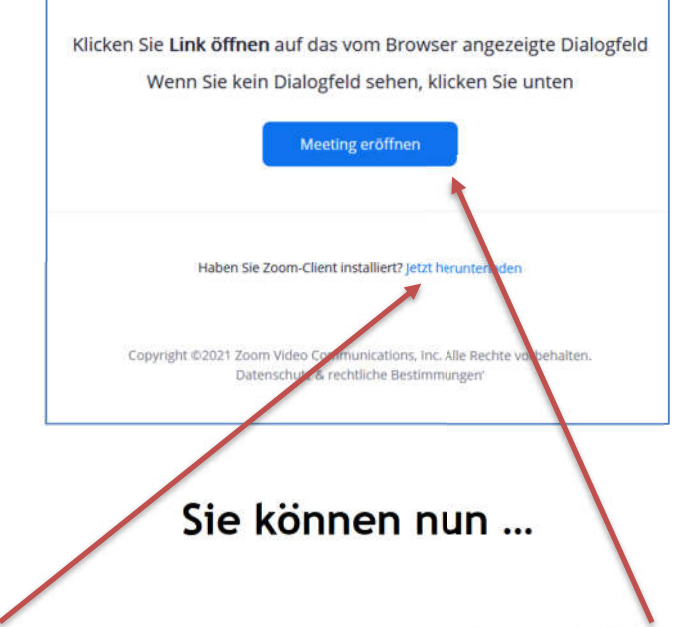

## ... das ZOOM-Programm installieren:

Wenn Sie mögen, laden Sie sich das ZOOM-Programm herunter, indem Sie "jetzt herunterladen" oder "Herunterladen aus dem App-Store" (oder ähnlich) anklicken. Bestätigen Sie, dass sie das Programm speichern/herunterladen wollen und öffnen Sie es anschließend.

(Evtl. müssen Sie dann nochmal bestätigen, dass Sie "einem Meeting beitreten" wollen.)

Auf manchen Geräten wird dann die Meeting-ID und der Kenncode abgefragt (siehe Mail mit dem Link). Oder Sie müssen noch einen Namen eingeben.

Anschließend müssen Sie noch bestätigen, dass Sie mit dem Video bzw. mit dem (Internet-)Audio beitreten

## ... oder sich über den Internet-Browser anmelden:

Wenn Sie das Programm nicht herunterladen wollen, können Sie von Ihrem Internet-Browser aus teilnehmen, indem Sie auf "Meeting eröffnen" klicken.

Klicken Sie anschließend auf "Mit Ihrem Browser anmelden" und geben dann den Namen ein, mit dem Sie im Video erscheinen wollen und klicken Sie "Ich bin kein Roboter" an.

Geben Sie dann den Namen ein, mit dem Sie zu sehen sein wollen und klicken Sie auf "Ich bin kein Roboter". Dann können Sie beitreten.

Klicken Sie "An Audio per Computer teilnehmen"

Eventuell müssen Sie Zoom noch die Erlaubnis erteilen, dass das Programm auf Ihr Mikrofon und die Kamera zugreifen darf.

## Die anderen können Sie nicht hören/sehen?

Entweder oben oder unten finden Sie ein Kamera und ein Mikrofon-Symbol. (Bei Tablets oder Smartphones müssen sie vielleicht kurz auf dem Bildschirm ticken, bis sie zu sehen sind.)

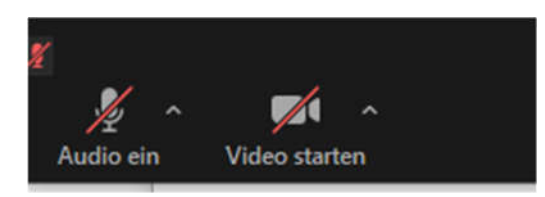

Wenn eines oder beide durchgestrichen sind, einfach draufklicken oder -tippen.

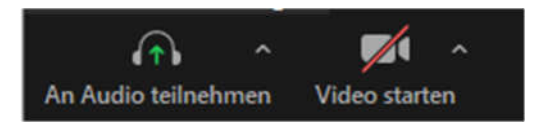

Wenn statt des Mikrofons ein Kopfhörer zu sehen ist, dann draufklicken oder -tippen und "Anruf über Internet-Audio" bzw. "Per Computer dem Audio beitreten" (je nach Gerät) wählen. Dann müsste das durchgestrichene Mikrofon erscheinen. Durch nochmaliges Drauftippen müsste es dann angeschaltet sein.